# 华润集团守正电子招标采购平台

# 供应商准入操作手册

### 一、系统登陆

守正平台地址: <u>https://szecp.crc.com.cn/</u>, 登陆系统方式如下:

- 1、从首页"供应商登录/注册入口"进入;
- 2、从征集公告"我要入库"进入;

说明:若无守正平台帐号,需先免费注册。

|  | AAAA |
|--|------|

### 二、准入申请

1、登录守正平台后依次点击【供应商信息管理】-【准入申请】-【申请】,进入申请页面。

| STREET STREET | <b>97</b> 887 | 1                 |              |        |               |                                 |                                         |      |          | 2022年8月,21318006    | :   |
|---------------|---------------|-------------------|--------------|--------|---------------|---------------------------------|-----------------------------------------|------|----------|---------------------|-----|
| 0             | <b>«</b>      | 我的桌面。             | 3 准入申请 × × • |        |               |                                 |                                         |      |          |                     |     |
| 招标业务管理        | >             | 1997 <b>1</b> 997 | \$           |        |               |                                 |                                         |      |          |                     |     |
| 非招标业务管理       | >             |                   |              | 评审单号:  |               | 供应商:                            |                                         |      |          | の披索~                |     |
| 金融服务专区        | >             | □ 序号              | 评审单号         | 供应商    | 和同中心          | 品类信息                            | 组织信息                                    | 评审状态 | 申请人      | 中调时间                | 操作  |
| CA99-10       | 2             | □ 1               | A000001318   | 二号投标公司 | 华润佑宝饮料(中国)有限公 | 司 货物-辅材-涉水物料聚                   | 华润怡宝饮料 (中国) 有限公司                        | 编辑中  | 21318006 | 2022-11-17 09:55:26 | 1 - |
| 会员奏管理         | >             | □ 2               | A000001289   | 二号投标公司 | 华词电力控制有限公司    | 个人终端(台式机、笔记                     | 宁夏海光新能源线术开发有限公司<br>中西大区<br>华润电力中西大区火电业态 | 编辑中  | 21318006 | 2022-11-11 09:52:36 | 1   |
| 基本信息          |               | 3                 | A000001094   | 二号投标公司 | 华润佑宝饮料(中国)有限公 | 司 货物-信息硬件                       | <br>华润食品饮料(深圳)有限公司江门分厂                  | 编银中  | 21318006 | 2022-10-19 19:47:27 | 1   |
| 印章信息管理 准入申请   |               | 4                 | A000001093   | 二号投标公司 | 纲面五半有限公司      | 工程投资策划与决策项…<br>工程勘察端土工程<br>工程勘察 |                                         | 病師中  | 21318006 | 2022-10-19 19:44:19 | 1   |

2、挑选拟准入的利润中心,准入怡宝请选择"华润怡宝饮料(中国)有限公司"。

| 准入申请    |         |            |          |               |  |
|---------|---------|------------|----------|---------------|--|
| 保存 提交审批 |         |            |          |               |  |
|         | 01 基本信息 |            |          |               |  |
|         |         | 单号:        |          | 申请人: 21318006 |  |
|         |         | 利润中心: *    | •        |               |  |
|         |         | 华润电力控服有限公司 | <u> </u> |               |  |

选择利润中心后需选择准入的品类,点击【新增】,可查询该组织下的所有品类,也可
 在【品类名称】 栏中按关键字搜索。选择品类,点击【下一步】。

注: 请根据征集公告附件中的品类清单自行选择准入的品类,每次申请仅可选择一个品类, 如需准入多个品类,请完成一个品类的申请准入后,再次发起准入申请。

| 01 基本信息                                                                                                    |           |       |                    |                                      |        |                                                  |                 |           |                |
|----------------------------------------------------------------------------------------------------|-----------|-------|--------------------|--------------------------------------|--------|--------------------------------------------------|-----------------|-----------|----------------|
|                                                                                                    | me.       |       |                    |                                      |        | 由唐人・                                             | 21318006        |           |                |
| 2010                                                                                                    | net of a  | + 492 | The strange of the |                                      |        |                                                  |                 |           |                |
| *02*                                                                                                    | Heter CV: | -443  | 10±0.44(           | -P00/1978/2240                       |        | •                                                |                 |           |                |
| 02 品类信息                                                                                                    |           |       |                    |                                      |        |                                                  |                 |           |                |
| 1                                                                                                    |           |       |                    |                                      |        |                                                  |                 |           |                |
|                                                                                                    | ,         | RMAR  | 14                 | 8                                    | 出名称    |                                                  | 30 A 18740      | 都注        | <b>81</b> 2    |
|                                                                                                    |           |       |                    |                                      | рецьял |                                                  | 7827.00.04      | E C       | ADPP           |
| 品类 - 组织                                                                                                    |           |       |                    |                                      |        |                                                  | ×               |           | 每页 10 条, 共 0 条 |
| 品类树                                                                                                    | 当月        | 前选中的  | 9节点 [华旗            | 16宝饮料(中国)有限公司]                       | -      |                                                  | 2               |           |                |
| ○·  ○·  ○·  ○·  ○·  ○·  ○·  ○·  ○·  ○·  ○·  ○·  ○·  ○·  ○·  ○·  ○·  ○·  ○·  ○·  ○·  ○·  ○·  ○·  ○·  ○·  ○·  ○·  ○·  ○·  ○·  ○·  ○·  ○·  ○·  ○·  ○·  ○·  ○·  ○·  ○·  ○·  ○·  ○·  ○·  ○·  ○·  ○·  ○·  ○·  ○·  ○·  ○·  ○·  ○·  ○·  ○·  ○·  ○·  ○·  ○·  ○·  ○·  ○·  ○·  ○·  ○·  ○·  ○·  ○·  ○·  ○·  ○·  ○·  ○·  ○·  ○·  ○·  ○·  ○·  ○·  ○·  ○·  ○·  ○·  ○·  ○·  ○·  ○·  ○·  ○·  ○·  ○·  ○·  ○·  ○·  ○·  ○·  ○·  ○·  ○·  ○·  ○·  ○·  ○·  ○·  ○·  ○·  ○·  ○·  ○·  ○·  ○·  ○·  ○·  ○·  ○·  ○·  ○·  ○·  ○·  ○·  ○·  ○·  ○·  ○·  ○·  ○·  ○·  ○·  ○·  ○·  ○·  ○·  ○·  ○·  ○·  ○·  ○·  ○·  ○·  ○·  ○·  ○·  ○·  ○·  ○·  ○·  ○·  ○·  ○·  ○·  ○·  ○·  ○·  ○·  ○·  ○·  ○·  ○·  ○·  ○·  ○·  ○·  ○·  ○·  ○·  ○·  ○·  ○·  ○·  ○·  ○·  ○·  ○·  ○·  ○·  ○·  ○·  ○·  ○·  ○·  ○·  ○·  ○·  ○· <td>9</td> <td>品类</td> <td>8码:</td> <td>000</td> <td>类名称:</td> <td>包装</td> <td>Q複数</td> <td></td> <td></td> | 9         | 品类    | 8码:                | 000                                  | 类名称:   | 包装                                               | Q複数             |           |                |
| <ul> <li>→ 工程</li> </ul>                                                                                                    |           | 序     | 代码                 | 名称                                   | 类型     | 准入流程                                             | 備注              |           |                |
| ⊕- 💼 服务                                                                                                    | 0         | 1     | 01.03.01           | 货物-辅材-涉水物料阻垢剂                        | 货物类型   | 资质评审 )现场评审 )合楷供应商                                |                 |           | 每页 10 条, 共 0 条 |
| 🛞 – 🔚 Slit                                                                                                    |           | 2     | 01.03.02           | 货物-辅材-涉水物料案凝剂                        | 货物类型   | 资质评审》现场评审》合格供应商                                  |                 |           |                |
|                                                                                                    | 0         | 3     | 01.03.03           | 货物-辅材-涉水物科酸碱调节剂                      | 货物类型   | 资质评审》现场评审》合格供应商                                  |                 | 1 (PPPAN) | -              |
|                                                                                                    |           | 4     | 01.03.04           | 货物·辅材·涉水物料柠檬酸                        | 货物类型   | 资质评审》现场评审》合格供应商                                  |                 | LIERNI    | 巴上传义件数         |
|                                                                                                    | 0         | 5     | 01.03.05           | 货物-辅材-涉水物料一级包材清                      | 货物类型   | 资质评审》现场评审》合楷供应商                                  |                 |           | 每页10条,共0条      |
|                                                                                                    | 0         | 6     | 01.03.06           | 货物-辅材-涉水物料食品级接触                      | 货物类型   | 资质评审》现场评审》合格供应商                                  |                 |           |                |
| 2                                                                                                    |           | 7     | 01.03.07           | 资物-辅标-涉水物料上之涉水材                      | 防御英型   | 资质评审)规制评审)合格供应商                                  |                 |           |                |
| 3                                                                                                    | Ľ         | 9     | 01.04.01           | 近初-生产设备-一次任PET大包装<br>传统,生产影響设备,防车模具出 | 均均失望   | (2)(2)(中) 第(2)(中) 合合(共正向<br>決測(主由) 平保(主由) 合称(共正向 |                 |           |                |
|                                                                                                    | 0         | 10    | 01.05.02           | 治物-生产配套设备-注际模具类                      | 活物类型   | 资质评审)现场评审)合相供应意                                  |                 |           |                |
|                                                                                                    |           |       |                    |                                      |        |                                                  |                 |           |                |
|                                                                                                    |           |       |                    |                                      |        |                                                  |                 |           |                |
|                                                                                                    | 10        | •     | 14 4               | 1 /6 ▶ ₩                             |        | _                                                | 每页 10 条, 共 60 条 |           |                |
|                                                                                                    |           |       |                    |                                      |        |                                                  |                 |           |                |

4、确认选择的品类后跳转到选择组织页面,选择拟准入的组织,点击【完成】按钮。
注:若需参与怡宝全部组织的采购业务,请选择准入"华润怡宝饮料(中国)有限公司";
若仅参与某个大区或工厂的采购业务,请选择对应的工厂或大区。准入组织可以多选。

| 01 基本信息     |          |          |                                               |        |        |           |               |                         |
|-------------|----------|----------|-----------------------------------------------|--------|--------|-----------|---------------|-------------------------|
|             | me.      |          |                                               |        | 中海人・   | 21318005  |               |                         |
| 10          |          | CONTRACT |                                               |        | may c. | 1010000   |               |                         |
| <b>#4</b> ( | 0#H+D: • | 494083   | ED(RH(HHIRI)HI RR22-0J                        | •      |        |           |               |                         |
| 02 品类信息     |          |          |                                               |        |        |           |               |                         |
| 新増          |          |          |                                               |        |        |           |               |                         |
|             | _        |          |                                               |        |        |           | 备注            | 删除                      |
| 品美 - 田県     |          |          |                                               |        |        | ×         |               |                         |
| 近時的 J       | ±        | 步遗中的。    | 副类为 [货物-生产设备-一次性PET大包装]                       |        |        |           |               | egui 10 90, 94 0 90<br> |
| 请输入内容查询     | 0        | 组织       | k                                             |        |        | Q. 195%   |               |                         |
|             | PBC24    | 序号       |                                               | 组织     |        | 可引入/淘汰供应商 |               |                         |
| 1           |          | 1        | 华润怡宝饮料 (中國) 有限公司                              |        |        | 是 ^       |               |                         |
|             |          | 2        | 半润怕宝饮料(中国)有限公司西南分公司                           |        |        | 是         |               | 毎页10条,共0条               |
|             |          | 3        | 华润伯宝饮料(中国)有限公司华东分公司                           |        |        | 是         |               |                         |
| -           |          | 4        | 华润食品饮料(成都)有限公司                                |        |        | 是         | L (27.50+1.0- |                         |
|             |          | 5        | 华润怡宝饮料(成都)有限公司2                               |        |        | 是         | T16504+       | ET1670+88               |
|             |          | 6        | 华润伯宝饮料(中国)有限公司北京分公司                           |        |        | 是         |               | 毎页10条,共0条               |
|             |          | 7        | 华润怡宝饮料(六安)有限公司                                |        |        | #         |               |                         |
| -           |          | 8        | 平田旧玉以料(中国)有限公司平南分公司                           |        |        | 2E        |               |                         |
|             |          | 10       | 上陸時時間部門所公司                                    |        |        | 是         |               |                         |
|             |          | 11       | 半月月日至以14(平面)有限公司(11)(K)(公司)<br>绘测合局饮料(深圳)有限公司 |        |        |           |               |                         |
|             | -        | 4.7      |                                               |        |        |           |               |                         |
|             | 4        |          |                                               |        |        |           |               |                         |
|             |          |          |                                               |        | 2      |           |               |                         |
|             | •        |          |                                               | 上一步 完成 |        |           |               |                         |

5、选择品类及组织后,入库申请文件会自动带出准入该组织及品类所需的申请文件,请根据征集公告中明确的对应品类入库标准,上传相关文件。

注:"证照类"的文件可选择【维护证照并挑选】按钮,可维护资质信息并选中(证照维护操作详见本手册第三条),若事前已完成证件维护也可直接挑选。"文本"类的文件可选择本地上传也可选择从平台库中挑选。

"文件示例"为格式要求,可点击【查看下载】下载模板进行填写。 按要求将"必须"项全部上传后方可提交审核。

| の「都特価の         のののの1330         申請人: 2131605           第日号: A00001330         申請人: 2131605           第日号: A00001330         申請人: 2131605           第日時中心: 「空洞空空び4(4回)前間公司」」。         ●           02 品発信息         ●           1 雪沙和時心: 「空洞空空び4(4回)前間公司」」。         ●           1 雪沙和時心: 「空洞空空び4(4回)前間公司」」。         ●           1 雪沙和時心: 「空洞空び4(4回)前間公司」」。         ●           1 雪沙和時心: 「空洞空び4(4回)前目公司」」。         ●           1 雪沙和時心: 「三小」         ●           1 雪沙和時心: 「三小」         ●           1 雪沙和時心: 「三小」         ●           1 雪沙和時心: 「三小」         ●           1 雪沙和時心: 「三小」         ●           1 雪均和時心: 「三小」         ●           1 雪均和気気         ●           1 雪均和気気         ●           1 雪均和気気         ●           1 雪均和気気気         ●           1 雪均和気気気         ●           1 雪均和気気気気         ●          ●         ●           1 雪利和気気気気         ●           1 雪利和気気気気         ●           1 雪利和気気気気気気気気気気気気気気気気気気気気気気気気気         ●           1 雪利和気気気気気気気気気気気気気気気気気気気気気気気気気気気気気気気気気気気気                                                                                                    |      |                                         |                |               |       |      |                |      |                |
|----------------------------------------------------------------------------------------------------|------|-----------------------------------------|----------------|---------------|-------|------|----------------|------|----------------|
| グ1 基本信息         ()           第19         A00001330         ()         ()         ()         ()         ()         ()         ()         ()         ()         ()         ()         ()         ()         ()         ()         ()         ()         ()         ()         ()         ()         ()         ()         ()         ()         ()         ()         ()         ()         ()         ()         ()         ()         ()         ()         ()         ()         ()         ()         ()         ()         ()         ()         ()         ()         ()         ()         ()         ()         ()         ()         ()         ()         ()         ()         ()         ()         ()         ()         ()         ()         ()         ()         ()         ()         ()         ()         ()         ()         ()         ()         ()         ()         ()         ()         ()         ()         ()         ()         ()         ()         ()         ()         ()         ()         ()         ()         ()         ()         ()         ()         ()         ()         ()         ()         ()                                                                                                    |      |                                         |                |               |       |      |                |      |                |
| 出時:       2.1318005         大田中心:       当時時生気(中国) 市用(2,5)         大田中心:       当時時生気(中国) 市用(2,5)         大田中心:       三日本         大田中心:       三日本         大田中心:       三日本         大田中心:       三日本         大田中心:       三日本         大田中心:       三日本         大田中心:       三日本         大田中心:       三日本         大田中心:       三日本         大田中心:       三日本         大田中心:       三日本         大田中心:       三日本         大田中心:       三日本         大田市:       三日本         大田市:       三日本         大田市:       三日本         「日本       三日本         「日本                                                                                                    | 01   | 基本信息                                    |                |               |       |      |                |      |                |
| Rephon: * 1990年1200年(4000)中部2000      C2 品发信念      C2 品发信念      C2 品发信      C2 品发信念      C2 品发信念      C2 品发信念      C2 品发信念      C2 品发信念      C2 品发信念      C2 品发信念      C2 品发信念      C2 品发信念      C2 品发信念      C2 品发信念      C2 品发信念      C2 品发信念      C2 品发信念      C2 品发信      C2 品发信      C2 品发表      C2 品发      C2 品发      C2 品发      C2 品发      C2 品发      C2 品发      C2 |      | li.                                     | 筆号: A000001330 |               |       |      | 申请人: 21318006  |      |                |
| O2 品类信息         C2 品类信息         C2 品         C2 A         C2 A         C2 A         C2 A         C2 A         C2 A         C2 A         C2 A         C2 A         C2 A         C2 A         C2 A         C2 A         C2 A         C2 A         C2 A         C2 A         C2 A         C2 A         C2 A         C2 A         C2 A        C2 A         C2 A         C2 A         C2 A         C2 A         C2 A         C2 A      C2 A         C2 A                                                                                                    |      | 利用                                      | 中心:* 华润怡宝饮料(中  | 图)有限公司        |       |      |                |      |                |
| 第日         第日         第                                                                                                    | 02   | 品类信息                                    |                |               |       |      |                |      |                |
| 作号         知時中心         風熱雨荷         風光和荷         乳入初発         輸油         細胞           1         年時時を立くれ(午気)所正         010.0.05         別時 福村·沙木和利一級防約剤         別所作者) 当初行音 ) 当初行音 ) 当初行目前          ×           10・1/1         1/1         > 利          年間          年間         1000000000000000000000000000000000000                                                                                                    | 2112 |                                         |                |               |       |      |                |      |                |
| 1         知時在社分分化期中                                                                                                    | 序号   | 利润中心                                    | 品类编码           |               | 品类名称  |      | 准入流程           | 备注   | 删除             |
| 1     中国     1 年期時金額     第四     第四                                                                                                    | 1    | 华润怕宝饮料(中国)有                             | 01.03.05 题物-   | 辅材-涉水物料一级包材满题 | に、消毒剤 |      | 资质评审》现场评审》合格供应 | 南    | ×              |
| 25 祖好代森教         次人協好           1 年7時後の広気料 (中国) 有部公司            1 年7時後の広気料 (中国) 有部公司            1 年7時後の広気料 (中国) 有部公司            1 年7時後の広気料 (中国) 有部公司            1 年7時後の広気料 (中国) 有部公司            2 戸島市政大会            2 戸島市政大会            7 日 (市政) 大学校 定)            1 (市政) 大学校 定)            2 戸島市政 (市政) 大学校 定)            3 国際学校文内和大学校会会会正主評可加好            4 第二方物前時告            5 (成立病療素            6 近期時間 (時限)            6 近期時間 (時限)                                                                                                    | 10   | •   H 4 1 /1                            | ▶ H            |               |       |      |                |      | 每页 10 条, 共 1 条 |
| 作者         准人組织           1         非時度低気% (中国) 有限公司           10            4 < 1 / 1                                                                                                    | 03   | 目织信息                                    |                |               |       |      |                |      |                |
| 1       中現金支2014 (中国) 有限公司         10 •   1 / 1 ▶ )       電気10 & 月1 / 1 ▶ )           グレス (中国) 有限公司         グレス (中国) 市政 (中国) 市政 (中国) (中国) (中国) (中国) (中国) (中国)         04 入岸申請文件       文水支援       百 算有下級       0         1 / (注意) (中国)       文水支援       百 算有下級       0         2 / (注意) (中国)       文水支援       2 備下段       0         3 回加 (公均均衡治)       公司       算有下級       0         3 回加 (公均均衡治)       (日間)       2       0         4 約二分均衡治       (日間)       2       0         5 回应(清韻会)       (日間)       2       0         6 近距等面積時利政援 (明智)       (日間)       2       0                                                                                                    | 序号   |                                         |                |               |       | 准入组织 |                |      |                |
| 10・         H         1 / 1 > H         均二         均二         均二         均二         均二         均二         均二         均二         均二         均二         均二         均二         1         1         1         1         1         1         1         1         1         1         1         1         1         1         1         1         1         1         1         1         1         1         1         1         1         1         1         1         1         1         1         1         1         1         1         1         1         1         1         1         1         1         1         1         1         1         1         1         1         1         1         1         1         1         1         1         1         1         1         1         1         1         1         1         1         1         1         1         1         1         1         1         1         1         1         1         1         1         1         1         1         1         1         1         1         1         1         1         1         1         1 <td>1</td> <td>华润怡宝饮料 (中国) 有限</td> <td>殿公司</td> <td></td> <td></td> <td></td> <td></td> <td></td> <td></td>                                                                                                    | 1    | 华润怡宝饮料 (中国) 有限                          | 殿公司            |               |       |      |                |      |                |
| O4 入库申请文件         C/FR         出版定书名称         文件規型         整品公派         文件规型         使用         上作物件         已上代文件机           1         作理書相但以证明         文本規         语         展育年数         ①         ①           2         产品标准         文本規         是         建育下数         ①         ①           3         加加学及近常从卫生安全产福卫生计可加片         辺原境         是          ①         ①           4         加力学的研究者         日         経営所         ①         ①         ①         ①           5         行政官業裁判         星         ①         ①         ①         ①         ①           6         近期端最初時出版欄、度風          ①         ①         ①         ①                                                                                                    | 10   | • H H 1 /1                              | ▶ 11           |               |       |      |                |      | 毎页10条,共1条      |
| 沖中         西原正子品称         文片発型         豊富心泉         文片形明         映明         上作物件         已上作次件数           1         代理始期但说识引         文本発         酒         萬夏下致         0         0           2         产品标准         文本発         產         夏夏下致         0         0           3         国家沙及党政化卫生安全产品卫生计可批件         運業         産         ・         1         0           4         東京市線明密         運業         ・         1         0         1         0           5         供应消璃最快         延振業         産         ・         1         0         1           6         近期端最行制設置         短振業         産         ・         1         0         1                                                                                                    | 04   | \库申请文件                                  |                |               |       |      |                |      |                |
| 1     代理物類相反視明     文本與     百     夏夏下致     夏     0       2     产品标准     文本與     是     夏夏下致     ①       3     国家沙及灯泉下2至安全市局卫会计可批件     医原則     第     ①       4     第二方指明指令     昭興     是     ①       5     供信前课最快     征振興     是     ①       6     近期端最行制改置(物飲)     昭熙     是     ①                                                                                                    | 序电   | : ::::::::::::::::::::::::::::::::::::: | 贡证书名称          | 文件类型          | 是否必须  | 文件示例 | 说明             | 上传附件 | 已上传文件数         |
| 2 产品粉液     文本炭     是 電行性     え     0       3 加速分及均均、21至全点中可出什     近期 先       0       4 加三分均均均     近期 先       0       5 代位向電磁表     近期 先       0       6 近期 推动符用政策(何数)     近期 先       0                                                                                                    | 1    | 代理销售相关证明                                |                | 文本类           | 否     | 查看下载 |                | 1    | 0              |
| 3 加速型20時以上型20時7時2日         辺湖市         20時7年         20時7年         20時7年         2         0           4 第三方地域研究         2         1         1         1         0           5 化成功磁振音         2         2         0         3         0           6 公局機械指数率和20歳         2         2         0         3         0                                                                                                    | 2    | 产品标准                                    |                | 文本类           | 是     | 查看下载 |                | ±    | 0              |
| 4     第二方形開始空     延期     是     ①       5     中国市場議会     証明     是     ①       6     近期増温的中用設備(物例)     近期     是     ①                                                                                                    | 3    | 国家涉及饮用水卫生安全                             | 产品卫生许可批件       | 证照美           | 是     |      |                | ٤    | 0              |
| 5     4     (日本)     (日本) <td< td=""><td>4</td><td>第三方检测报告</td><td></td><td>证照类</td><td>是</td><td></td><td></td><td>٤.</td><td>0</td></td<>                                                                                                    | 4    | 第三方检测报告                                 |                | 证照类           | 是     |      |                | ٤.   | 0              |
| 6 近期增值校时按照(機板)                                                                                                    | 5    | 供应商调查表                                  |                | 证照类           | 是     |      |                | 1    | 0              |
|                                                                                                    | C    | 近期增值税专用发展 (模                            | (8x)           | NEW YORK      | 是     |      |                | T    | 0              |

6、所有信息维护完成,点击【提交评审】。

| 01 基                                                            | 本信息                                                                       |                                                                                                    |            |                                                |                                            |                                                                                                    |      |                   |                                                                                                    |                                                                               |
|-----------------------------------------------------------------|---------------------------------------------------------------------------|----------------------------------------------------------------------------------------------------|------------|------------------------------------------------|--------------------------------------------|----------------------------------------------------------------------------------------------------|------|-------------------|----------------------------------------------------------------------------------------------------|-------------------------------------------------------------------------------|
|                                                                 |                                                                           | 单号: A0000013                                                                                               | 830        |                                                |                                            |                                                                                                    | 申请人: | 21318006          |                                                                                                    |                                                                               |
|                                                                 | 1                                                                         | 利润中心: * 华润怕宝!                                                                                              | 饮料(中国)有限公司 |                                                |                                            | •                                                                                                   |      |                   |                                                                                                    |                                                                               |
| 02 品                                                            | 类信息                                                                       |                                                                                                    |            |                                                |                                            |                                                                                                    |      |                   |                                                                                                    |                                                                               |
| 新潮                                                              |                                                                           |                                                                                                    |            |                                                |                                            |                                                                                                    |      |                   |                                                                                                    |                                                                               |
| 序号                                                              | 利润中心                                                                      | 品类编码                                                                                                    |            |                                                | 品类名称                                       |                                                                                                    |      | 准入流程              | 备注                                                                                                    | 删除                                                                            |
| 1                                                               | 华润怡宝饮料(中国)有                                                               | y 01.03.05                                                                                                 | 货物-辅材-涉水物  | 斗级包材清:                                         | 先、消毒剂                                      |                                                                                                    |      | 资质评审 》现场评审 》合楷供应商 |                                                                                                    | ×                                                                             |
| 10 •                                                            | H. → <b>1</b>                                                             | /1 <b>F</b> H                                                                                              |            |                                                |                                            |                                                                                                    |      |                   |                                                                                                    | 每页 10 条, 共 1                                                                  |
| 03 组                                                            | 织信息                                                                       |                                                                                                    |            |                                                |                                            |                                                                                                    |      |                   |                                                                                                    |                                                                               |
| 序号                                                              |                                                                           |                                                                                                    |            |                                                |                                            | V#114040                                                                                            |      |                   |                                                                                                    |                                                                               |
|                                                                 |                                                                           |                                                                                                    |            |                                                |                                            | 18E/1.9E377                                                                                         |      |                   |                                                                                                    |                                                                               |
| 1                                                               | 华润治宝饮料 (中国)                                                               | ) 有限公司                                                                                                    |            |                                                |                                            | AECOEST.                                                                                            |      |                   |                                                                                                    |                                                                               |
| 1                                                               | 华润治宝饮料 (中国)                                                               | )有限公司                                                                                                    |            |                                                |                                            | AE/GEST                                                                                             |      |                   |                                                                                                    | 每页 10 条, 共 1                                                                  |
| 1<br>10 •<br>04 )                                               | 学校的金校科(中国) 日 4 1 库申请文件                                                    | )有限公司<br> /1 ▶ ▶                                                                                           |            |                                                |                                            | ALCOLON                                                                                             |      |                   |                                                                                                    | 每页 10 条, 共 1 :                                                                |
| 1<br>10 -<br>04 入<br>序号                                         | 半測始金次料(中国) 14 4 1 库申请文件                                                   | ) 有限公司<br>]/1 ▶ ▶<br>资质证书名称                                                                                |            | 文件类型                                           | 是否必须                                       | 文件示例                                                                                                |      | સંઘ               | 上假附件                                                                                                    | 每页 10 条, 共 1 :<br>已上传文件数                                                      |
| 1<br>10 -<br>04 入<br>序号<br>1                                    | ¥1前指金次科(中国) Ⅰ 4 1 <b>库申请文件</b> 代理物繁化关证明                                   | ) 有限公司<br>//1 ▶ ▶<br>遺质证书名称                                                                                |            | 文件类型                                           | 是否必须否                                      | 文件示例<br>查看下载                                                                                        |      | 记期                | 上時附件                                                                                                    | 每页 10 条, 共 1 1<br>日<br>已上传文件数<br>1                                            |
| 1<br>10 •<br>04 入<br>水モ<br>1<br>2                               | 43前金次科(中国) 日 4 1 <b>库申请文件</b> 代理物集相关证明 产品标准                               | ) 有限公司<br>]/1 ▶ ⊨<br>资质证书名称                                                                                |            | 文件类型<br>文本类<br>文本类                             | 是否必须<br>否<br>是                             | AD Clear (1)<br>文件示例<br>查看下载<br>查看下载                                                                |      | (699)             | 上师附件<br>①<br>①                                                                                           | 每页 10 条, 共 1 9<br>(<br>已上传文件数<br>1<br>1                                       |
| 1<br>10 ・<br>04 入<br>序号<br>1<br>2<br>3                          | ※開始金次料(中国) Ⅰ 4 4 1 <b>库申请文件</b> 代理制集相关证明 产品标准 国家涉及饮用水卫生                   | <ul> <li>) 有限公司</li> <li>) /1 ▶ ⊨</li> <li>労质证书名称</li> <li>安全产品卫生许可批件</li> </ul>                           |            | 文件类型<br>文本类<br>文本类<br>证服美                      | 是否必须<br>否<br>是<br>是                        | ・EXCEST<br>文件示例<br>重者下载<br>重者下载                                                                     |      | হয়গ্র            | 上(朝)件<br>①<br>①<br>①                                                                                     | 每页10条,共15<br>(<br>已上传文件数<br>1<br>1<br>1                                       |
| 1<br>10 •<br>04 入<br>18 =<br>1<br>2<br>3<br>4                   | 华湖省金汶科(中国)<br>14 4 1<br>库申请文件<br>代理時期相关证明<br>产品标准<br>国家涉及汶用水卫生<br>第三方检测报告 | <ul> <li>) 有限公司</li> <li>/1 ▶ ▶</li> <li>) 資质证书名称</li> <li>(安全产品卫生许可批件)</li> </ul>                         |            | 文件类型<br>文本类<br>文本类<br>证照类<br>证照关               | 是否必须<br>否<br>是<br>是<br>是                   | 743/0457<br>文件示例<br>查看下载<br>查看下载                                                                    |      | 1849<br>1         | 上(昭)件<br>①<br>①<br>①<br>①                                                                                | 每页 10 条, 共 1 ;<br>已上传文件数<br>1<br>1<br>1<br>1                                  |
| 1<br>10 -<br>04 入<br>珍受<br>1<br>2<br>3<br>4<br>5                |                                                                           | <ul> <li>) 有限公司</li> <li>/1 ▶ №</li> <li>) 道质证书名称</li> <li>(安全产品卫生許可批件)</li> </ul>                         |            | 文件类型<br>文本类<br>文本类<br>证照类<br>证照类<br>证照类        | 是否必须<br>否<br>是<br>是<br>是<br>是              | 文件示例<br>董睿下载<br>董睿下载                                                                                |      | USUR              | 上(昭)件<br>ま<br>ま<br>ま<br>ま                                                                                | 每页 10 条, 共 1<br>已上传文件数<br>1<br>1<br>1<br>2                                    |
| 1<br>10 ・<br>04 入<br>水平<br>1<br>2<br>3<br>4<br>5<br>6           |                                                                           | <ul> <li>有限公司</li> <li>/1 ▶ ▶</li> <li>通供证书名称</li> <li>安全产品卫生许可批件</li> <li>(供吸)</li> </ul>                 |            | 文件类型<br>文本类<br>证服类<br>证服类<br>证服类<br>证服类<br>证服类 | 是否必须<br>否<br>是<br>是<br>是<br>是<br>是<br>是    | 文件示例<br>董睿下载<br>董睿下载                                                                                |      | 86M               | 上時附件<br>ま<br>ま<br>ま<br>ま<br>ま                                                                            | 每页 10 条, 共 1 1<br>已上传文件数<br>1<br>1<br>1<br>2<br>1                             |
| 1<br>10 •<br>04 λ<br>10 •<br>1<br>2<br>3<br>4<br>5<br>6<br>10 • |                                                                           | 有限公司<br>/1 ▶ 利<br>調問証料品称<br>安全产品卫生注可批件<br>【(現取)<br>/1 ▶ 利                                                  |            | 文件类型<br>文本类<br>文本类<br>证照美<br>证照美<br>证照美<br>证照美 | <u>是</u> 否必须<br>否<br>是<br>是<br>是<br>是<br>是 | 2件示例<br>支件示例<br>重量下载<br>重量下载                                                                        |      | 8.M               | 上师附件<br>①<br>①<br>①<br>①<br>①<br>①<br>②<br>②<br>②<br>②<br>②<br>②<br>②<br>③<br>③<br>③<br>③<br>③<br>③<br>③ | 每页 10 %, 共 1<br>已上传文件初<br>1<br>1<br>1<br>2<br>1<br>9页 10 %, 共 6               |
| 1<br>10<br>04 入<br>10<br>2<br>3<br>4<br>5<br>6<br>10<br>-       |                                                                           | <ul> <li>有限公司</li> <li>/1 ト N</li> <li>満済延邦名称</li> <li>安全产品卫生许可批件</li> <li>(債板)</li> <li>/1 ト N</li> </ul> |            | 文件美型<br>文本美<br>文本美<br>证照美<br>证照美<br>证照美<br>证服美 | <u>是</u> 否必须<br>否<br>是<br>是<br>是<br>是<br>是 | 7430485<br>7437<br>24<br>25<br>25<br>25<br>25<br>25<br>25<br>25<br>25<br>25<br>25<br>25<br>25<br>25 |      | 18/H              | 上(688)件<br>ま<br>ま<br>ま<br>ま<br>ま                                                                         | 每页 10 条, 共 1 9<br>(<br>已上使交件数<br>1<br>1<br>1<br>1<br>2<br>1<br>9页 10 条, 共 6 9 |

## 三、资质信息维护

1、供应商可将常用的已获取的相关证照和文件在系统中进行维护,以便怡宝供应商管理人员查询和核对,也便于准入申请时可直接挑选证照。

具体操作:登录守正平台后依次点击【供应商信息管理】-【资质证照维护】-【申请】,进 入新增资质页面。

| State and Cashoutherg Electroni | 电子招标平台<br>c Commerce Flatform | 2      |      |          |                  |      |
|---------------------------------|-------------------------------|--------|------|----------|------------------|------|
| 0                               | <b>«</b>                      | 我的桌面 い | 准入申请 | 资质证照维护 × | $\times \bullet$ |      |
| 今日弗答曲                           | ,                             | 新増删除   |      |          |                  |      |
| 云贝贡官理                           |                               | □ 序    | 证书名称 | 类别       | 资质等级             | 证书编码 |
| 供应商信息管理                         | × •                           |        |      |          | . **             | :.   |
| 基本信息                            |                               |        |      |          |                  |      |
| 印章信息管理                          |                               |        |      |          |                  |      |
| 准入申请                            |                               |        |      |          |                  |      |
| 合作单位申请                          |                               |        |      |          |                  |      |
| 资质证照维护                          | •                             |        |      | 1        |                  | *    |

2、供应商根据需要或**根据品类准入时要求的资质证照名称,挑选需维护的证照,**可输出关键字进行搜索,确认后点击挑选符合。若守正平台中无相关证照项可联系守正客服申请平台进行添加。

| 维护证照开携选 |              |                    |            |    |
|---------|--------------|--------------------|------------|----|
| 保存开挑选   |              |                    |            |    |
|         | 01 申请准入资质信息  |                    |            |    |
|         | 证书名称:        | 挑选 1               |            |    |
|         | 545301:      | •                  |            |    |
|         | 资质等级: *      | •                  |            |    |
|         | 证书编码: *      | 发证机关: *            |            |    |
|         | 发证日期: *      | 回 · 有效期至: *        |            |    |
|         | 资质证书列表       | 2                  |            |    |
|         | 资质证书名称: 饮用水  | 行业:                | • Q 1876 3 |    |
|         | 02 资序 资质证书编码 | 证书名称               | 横別 携売 😒    |    |
|         | 1 20020 国家   | 即步及饮用水卫生安全产品卫生许可批件 |            | -4 |
|         | □ <i>P</i> . |                    | 大志         |    |
|         | 10 -         |                    | 共 0 条      |    |
|         | ★附件名<br>★当日町 |                    |            |    |
|         | *====        |                    |            |    |
|         |              |                    |            |    |
|         |              |                    |            |    |

#### 挑选证书名称后,维护资质信息。

| 维护证照并挑选 |                    |                              |                               |                    |                      |                  |      |                |  |
|---------|--------------------|------------------------------|-------------------------------|--------------------|----------------------|------------------|------|----------------|--|
| 保存并挑选   |                    |                              |                               |                    |                      |                  |      |                |  |
|         | 01 申请准             | 入资质信息                        |                               |                    |                      |                  |      |                |  |
|         |                    | 证书名称: *                      | 国家涉及饮用水卫生安全产                  | *品卫生许可批件           | 化进                   |                  |      |                |  |
|         |                    | 类别:                          | 证照类                           | •                  |                      |                  |      |                |  |
|         |                    | 资质等级:*                       | 无                             | •                  |                      |                  |      |                |  |
|         |                    | 证书编码: *                      | 453567                        |                    | 发证机                  | 关: * 水利资源部       | 1    |                |  |
|         |                    | 发证日期: *                      | 2021-11-01                    |                    | 有效期                  | 至: * 2023-10-3   | н    | -              |  |
|         |                    | भेषम् :                      |                               |                    |                      | □长期              |      |                |  |
|         | 02 资质由             | 子件                           |                               |                    |                      |                  |      |                |  |
|         | 选择文件               | 删除选定                         |                               |                    |                      |                  |      |                |  |
|         | □ 序                |                              | 文件名                           | 幣件类型               | 大小(KB)               | 提交人              | 上传时间 | 验证状态           |  |
|         | 10 •               | H 4 0 /0 >                   | H                             |                    |                      |                  |      | 每页 10 条, 共 0 条 |  |
|         | ★附件名称只能<br>★当出现上传电 | 御中文,英文李母和數字<br>自子件错误,可点击(删除) | 组成,附件上传大小限制》<br>违定]按钮删除错误的电子件 | 950MB;请上传后缀名为<br>。 | ijpg,jpeg,gif,png,bi | mp,pdf,rar,zip类型 | 的文件! |                |  |

3、维护资质信息后,上传附件。

| 2 |                    |                      |            |                        |               |                     |          |
|---|--------------------|----------------------|------------|------------------------|---------------|---------------------|----------|
|   | 01 申请准入资质信息        |                      |            |                        |               |                     |          |
|   | 证书名称: *            | 国家涉及饮用水卫生安全产品卫生许     | 可批件        | 北洗                     |               |                     |          |
|   | 黄别:                | 证照类                  | -          |                        |               |                     |          |
|   | 资质等级: *            | 无                    |            |                        |               |                     |          |
|   | 证书编码: *            | 453567               |            | 发证机关:                  | * 水利资源        | <b>7</b> 87         |          |
|   | 发证日期: *            | 2021-11-01           |            | 有效期至:                  | * 2023-1      | 0-31                |          |
|   |                    |                      |            |                        | □ 长期          |                     |          |
|   | 1984               |                      |            |                        |               |                     |          |
|   | 02 资质电子件           |                      |            |                        |               |                     |          |
|   | 选择文件 删除选定          |                      |            |                        |               |                     |          |
|   | □ 序                | 文件名                  | 的件类型       | 大小(KB)                 | 提交人           | 上传时间                | 检证状态     |
|   | 1 国家涉及饮用水卫生安全产     | 品卫生许可批件.pdf          | image/.pdf | 90 21                  | 318006        | 2022/11/21 09:29:13 | 验证通过     |
|   | 10 •   H 4 1 /1 >  | • H                  |            |                        |               | 每3                  | 510条,共1条 |
|   | *閉件名称只能由中文,英文字母和数3 | 李组成,附件上传大小限制为50MB; i | 青上传后缀名为    | jpg.jpeg.gif.png.bmp.j | odf,rar,zip\$ | 理的文件!               |          |
|   | *当出现上传电子件错误,可点击(删除 | 选定)按钮删除错误的电子件。       |            |                        |               |                     |          |

 4、如己在【供应商信息管理】-【资质证照维护】已维护了资质信息,准入申请时则无需重 复维护,可直接挑选证照。

| 财件列表                 |     |    |      |        |     |              |
|----------------------|-----|----|------|--------|-----|--------------|
| 能洗证照 他护证照并就流 删除洗法:   |     |    |      |        |     |              |
| □ 序                  | 文件名 | 下载 | 幣件类型 | 大小(KB) | 提交人 | 上假时间         |
| 10 - 14 4 0 / 0 > >1 |     |    |      |        |     | 每页 10 条, 共 0 |
|                      |     |    |      |        |     |              |
|                      |     |    |      |        |     |              |
|                      |     |    |      |        |     |              |
|                      |     |    |      |        |     |              |
|                      |     |    |      |        |     |              |
|                      |     |    |      |        |     |              |